## ModbusPoll 使用方法

一、打开软件后,显示界面如图1所示:

| å造 N            | 10dbus Poll - [Mi  | opoll1]           |                    |      |         | _    |            | ×     |
|-----------------|--------------------|-------------------|--------------------|------|---------|------|------------|-------|
| 門 Fi            | ile Edit Conne     | ction Setup Fi    | unctions Display   | View | Window  | Help |            | _ & × |
|                 | 🛎 🖬 🎒 🗙            | П 🗏 👜   л         | 05 06 15 16 1      | 7 22 | 23   TC | 2 8  | <b>N</b> ? |       |
| Tx = (<br>No co | D: Err = 0: ID = 1 | I: F = 03: SR = 1 | 1000ms             |      |         |      |            |       |
|                 | Alias              | 00000             |                    |      |         |      |            |       |
| 0               |                    | 0                 |                    |      |         |      |            |       |
| 1               |                    | 0                 |                    |      |         |      |            |       |
| 2               |                    | 0                 |                    |      |         |      |            |       |
| 3               |                    | 0                 |                    |      |         |      |            |       |
| 4               |                    | 0                 |                    |      |         |      |            |       |
| 5               |                    | 0                 |                    |      |         |      |            |       |
| 6               |                    | 0                 |                    |      |         |      |            |       |
| 7               |                    | 0                 |                    |      |         |      |            |       |
| 8               |                    | 0                 |                    |      |         |      |            |       |
| 9               |                    | 0                 |                    |      |         |      |            |       |
| For He          | elp, press F1.     |                   | Port 7: 9600-8-E-1 |      |         |      |            | 1 2   |

图 1-软件界面

- 二、设置通讯波特率等参数
  - 1、点击 Connection 菜单,选择 Connection Setup 选项,如图 2 所示:

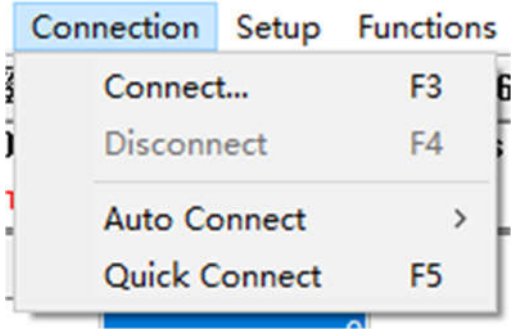

图 2-Connection Setup

2、弹出设置波特率等参数对话框,如图3所示:

| Connection      |            |   | OK                           |
|-----------------|------------|---|------------------------------|
| Serial Port     |            | ~ |                              |
| Serial Settings |            |   | Cancel                       |
| USB Serial Po   | ort (COM7) | ~ | Mode                         |
| 9600 Baud       | $\sim$     |   | ● RTU ○ ASCII                |
| 8 Data bits     | $\sim$     |   | Response Timeout<br>500 [ms] |
| Even Paritu     | $\sim$     |   |                              |

图 3-设置波特率等参数

3、设置参数:

在 Serial settings 栏设置编码器通讯参数:

① 选择通讯工具对应的端口号;

② 根据编码器参数选择对应的波特率,如 9600、19200 等参数;

- ③ 根据编码器参数选择数据位,一般情况下为8位;
- ④ 根据编码器参数选择奇偶校验位,如 None 或 Even;

⑤ 根据编码器参数选择停止位,一般情况下为1位;

其他参数不需修改,使用默认参数即可,设置完成后,点击 OK 按钮。

- 三、读寄存器数据
  - 1、点击 Setup 菜单,选择 Read/Write Definition 选项,如图 4 所示:

|       | Setup | Functions     | Display   | View | Window    | He |
|-------|-------|---------------|-----------|------|-----------|----|
| 1.000 | Re    | ead/Write D   | efinition |      | F8        | 1  |
|       | Re    | ead/Write O   | nce       |      | F6        | F  |
|       | Re    | ead/Write D   | isabled   |      | Shift+F6  | L  |
| Ī     | Ex    | cel Log       |           |      | Alt+X     | Γ  |
|       | Ex    | cel Logging   | Off       |      | Alt+Q     |    |
|       | Lo    | og            |           |      | Alt+L     |    |
|       | Lo    | ogging Off    |           |      | Alt+O     |    |
|       | Re    | eset Counter  | rs        |      | F12       |    |
|       | Re    | eset All Cour | nters     | 3    | Shift+F12 |    |
|       | U     | se as Defaul  | t         |      |           |    |
|       |       |               |           |      |           | _  |

图 4-Read/Write Definition

2、弹出设置通讯地址、功能码等参数对话框,如图5所示:

| Read/Write | Definitio | on                        | ×          |
|------------|-----------|---------------------------|------------|
| Slave ID:  | 1         |                           | OK         |
| Function:  | 03 Read   | Holding Registers (4x) 🗸  | Cancel     |
| Address:   | 0         | Protocol address. E.g. 40 | 1011 -> 10 |
| Quantity:  | 10        |                           |            |
| Scan Rate: | 1000      | [ms]                      | Apply      |
| D: 11      | 图         | 5-设置通讯地址等参数               |            |

## 3、设置参数

①Slave ID 栏填入编码器的通讯地址;

②Function 栏根据编码器通讯协议参数选择 03 或 04 功能码;

③Address 栏填入需要读取的寄存器地址;

④Quantity 栏填入需要读取的寄存器个数;

⑤Scan Rate 栏填入读取间隔时间, 根据实际应用情况填写;

其他参数不需修改,使用默认参数即可,设置完成后,点击 OK 按钮。

四、设置显示参数

1、如要更改数据的显示方式,可通过 Display 菜单修改,如图 6 所示:

| File<br>File<br>Tx = 68!<br>No conn | Edit Connectio   | on Setup Fun<br>  <u>早</u> 自   <u>几  </u><br>:F = 03: SR = | ctions Dis<br>05 06<br>10ms | play View Window Help<br>Signed<br>Unsigned<br>Hex   | Alt+Shift+S<br>Alt+Shift+U<br>Alt+Shift+H |      |
|-------------------------------------|------------------|------------------------------------------------------------|-----------------------------|------------------------------------------------------|-------------------------------------------|------|
|                                     | Alias            | 00000                                                      |                             | Binary                                               | Alt+Shift+B                               |      |
| 0                                   |                  | 240                                                        |                             | Long AB CD                                           |                                           |      |
| 1                                   |                  | 38101                                                      |                             | Long CD AB                                           |                                           |      |
| 2                                   |                  | 3849                                                       |                             | Long BA DC                                           |                                           |      |
| 3                                   |                  | 1237                                                       |                             | Long DC BA                                           |                                           |      |
| 4                                   |                  |                                                            |                             | Float AB CD                                          |                                           |      |
| 5                                   |                  |                                                            |                             | Float CD AB                                          |                                           | 数据类型 |
| 6                                   |                  |                                                            |                             | Float BA DC                                          |                                           |      |
| 7                                   |                  |                                                            |                             | Float DC BA                                          |                                           |      |
| 8                                   |                  |                                                            |                             | Double AB CD EF GH                                   |                                           |      |
| 9                                   |                  |                                                            |                             | Double GH EF CD AB                                   |                                           |      |
| Display c                           | ommunication tra | ffic P                                                     | ort 7: 9                    | Double BA DC FE HG<br>Double HG FE DC BA             |                                           |      |
|                                     |                  |                                                            | ~                           | PLC Addresses (Base 1)<br>Protocol Addresses (Base ( | 0)                                        |      |
|                                     |                  |                                                            |                             | Error Counters                                       | F11                                       |      |

图 6-Display 菜单

选中所要更改的数据,点击 Display 菜单,弹出下来菜单,根据需要选择对 应的数据类型。

2、点击 Communication 菜单,可查看通讯报文,如图 7 所示:

| ection | F = 03. SR = 10ms |   | Hex - ASCII                | Alt+Shift+H  |
|--------|-------------------|---|----------------------------|--------------|
| Alias  | 00000             |   | Binary                     | Alt+Shift+B  |
|        | 0                 |   | 32 Bit signed              | >            |
|        | 0                 |   | 32 Bit Unsigned            | >            |
|        | 0                 |   | 64 Bit Signed              | >            |
|        |                   |   | 64 Bit Unsigned            | >            |
|        |                   |   | 32 Bit Float               | >            |
|        |                   |   | 64 Bit Double              | \$           |
|        |                   |   | Communication              |              |
|        |                   |   | Communication              |              |
|        |                   |   | Real time Charting         | Alt + R      |
|        |                   |   | Link to Chart              | >            |
|        |                   |   | Colors                     | Alt+Shift+C  |
|        |                   |   | Font                       | Alt+Shift+F  |
|        |                   |   | Scaling                    | Ctrl+Shift+S |
|        |                   |   | PLC Addresses (Base 1)     |              |
|        |                   | ~ | Protocol Addresses (Base ( | ))           |
|        |                   |   | Error Counters             | F11          |
|        |                   |   |                            |              |

五、写寄存器参数

A D

1、点击 Functions 菜单,选择写寄存器功能码,如图 8 所示,

①06功能码用于写单个寄存器;

②16(10H)功能码用于写多个寄存器。

| 🖼 File Edit Connection Setup                                                              |                                                                            |                  |
|-------------------------------------------------------------------------------------------|----------------------------------------------------------------------------|------------------|
| -2 the Late connection setup                                                              | Functions Display View Wi                                                  | indow Help       |
| 🗋 🚅 🔚 🎒 🗙 🛅 🗮 🛔                                                                           | 05: Write Single Coil<br>06: Write Single Register                         | Alt+F5<br>Alt+F6 |
| lo connection                                                                             | 15: Write Coils                                                            | Alt+F7           |
| Alias 00000                                                                               | ) 16: Write Registers                                                      | Alt+F8           |
| 0 0<br>1 0<br>2 0<br>2 0<br>0<br>0<br>0<br>0<br>0<br>0<br>0<br>0<br>0<br>0<br>0<br>0<br>0 | 17: Report Slave ID<br>22: Mask Write Register<br>23: Read/Write Registers |                  |
| 5<br>4<br>5                                                                               | Test Center                                                                | Alt+T            |
| 6                                                                                         |                                                                            |                  |
| 7 8                                                                                       |                                                                            |                  |
| 9                                                                                         |                                                                            |                  |

图 8—选择写寄存器功能码

2、选择功能码后弹出对话框,可对寄存器写入数据,以06功能码为例,如 图9所示。

①Slave ID 栏填写从站地址;

②Address 栏填写寄存器地址;

③Value 栏填写数据。

| Slave ID:     | 1                | Send     |
|---------------|------------------|----------|
| Address:      | 0                | Cancel   |
| Value:        | 0                |          |
| Result<br>N/A | alog on "Respo   | onse ok" |
| Use Functio   | n i              |          |
| 06: Writ      | e single registe | er       |
|               |                  |          |

图 9-06 功能码写寄存器数据